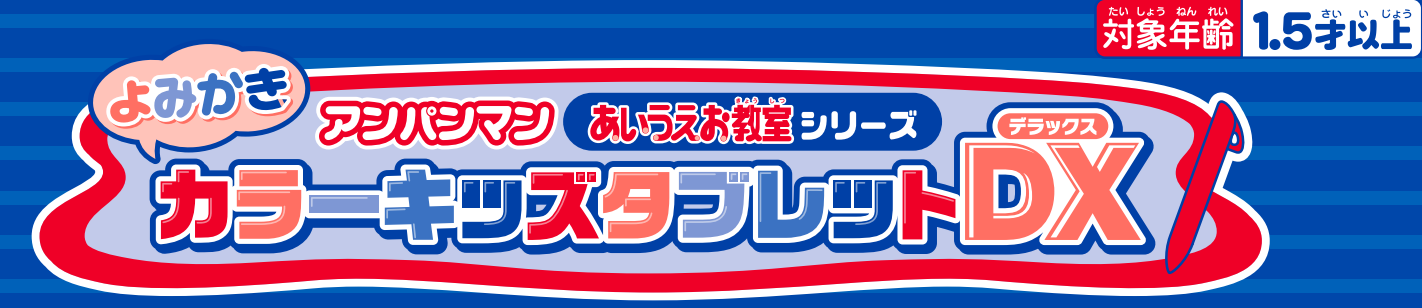

# 取扱説明書

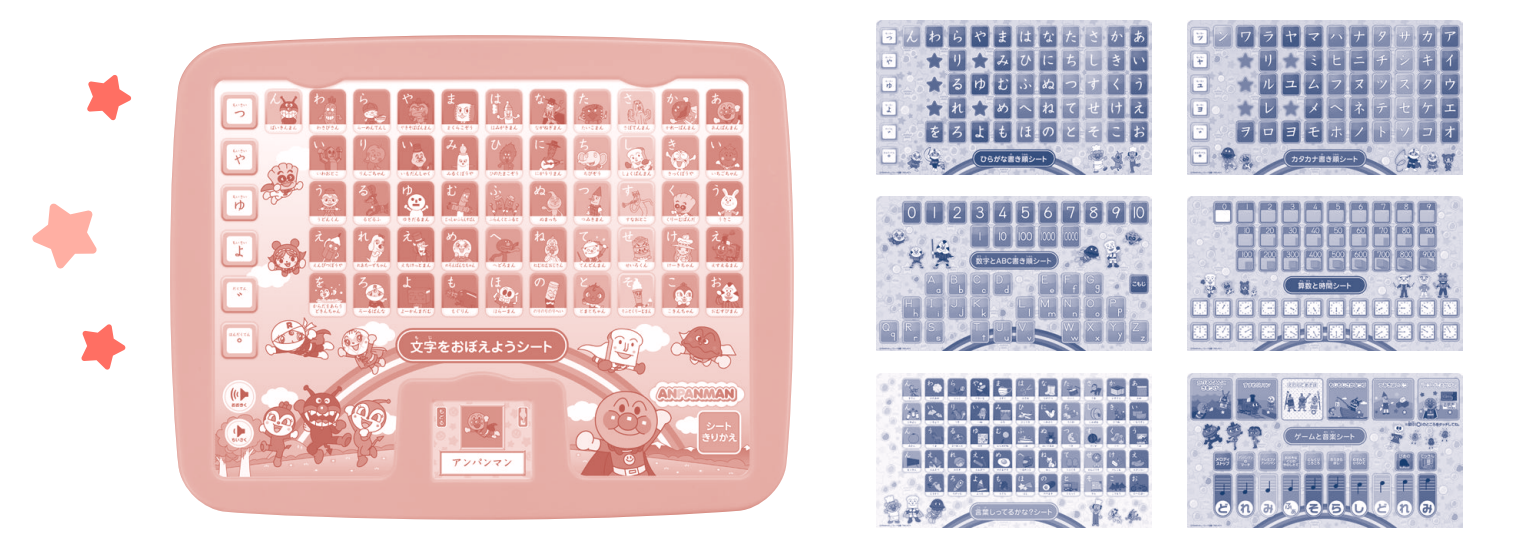

このたびは、「アンパンマンよみかきカラーキッズタブレットDX」をお求めいただきありがとう こざいます。ご使用の前に必ず取扱説明書をよくお読みの上、正しくご使用ください。 また、取扱説明書は必ず保管してください。

# もくじ

| ないよう                                         |
|----------------------------------------------|
| セット内容 /もくじ                                   |
| 答部名称 / 電池の入れ方 / シートについて /                    |
| <sup>えきしょう</sup><br>液晶タッチモニターについてP2          |
| 設定 / 遊び方 ··································· |
| 【文字をおぼえようシート】                                |
| 【ひらがな書き順シート】P5                               |
| 、<br>【カタカナ書き順シート】P6                          |
| <sup>ま</sup> 。<br>【数字とABC書き順シート】P6           |
| 【算数と時間シート】P7~P8                              |
| 【言葉しってるかな?シート】P8                             |
| 【ゲームと音楽シート】P9~P11                            |
| こんなときは / 使用上の注意 /                            |
| アフターサービスP12                                  |
|                                              |

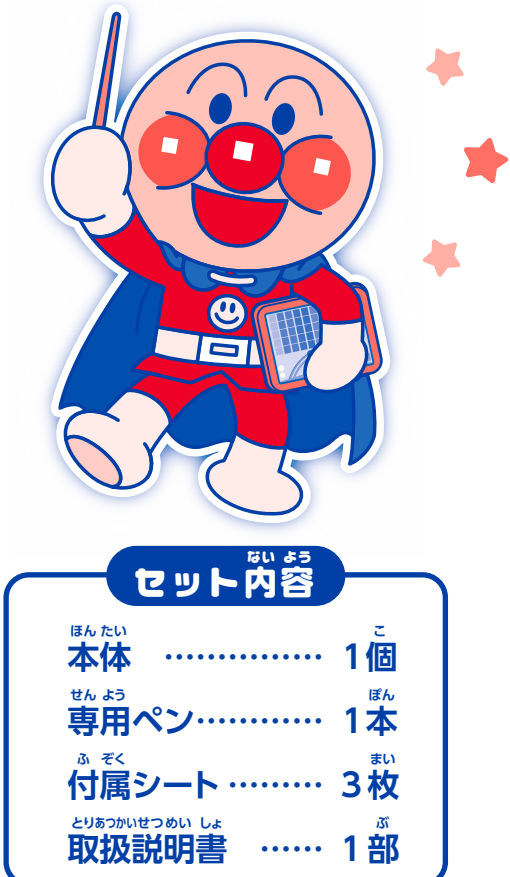

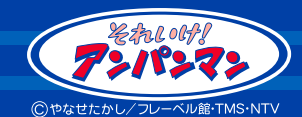

※写真・イラストと製品とは、をいうこと 、ちょう、イラストと製品とは、多少異なることがありますのでごう教ください。 ※写真は一部ハメコミ合成しています。※アルカリ単3電池4本使用(別売り)

PINOCCHIO

1

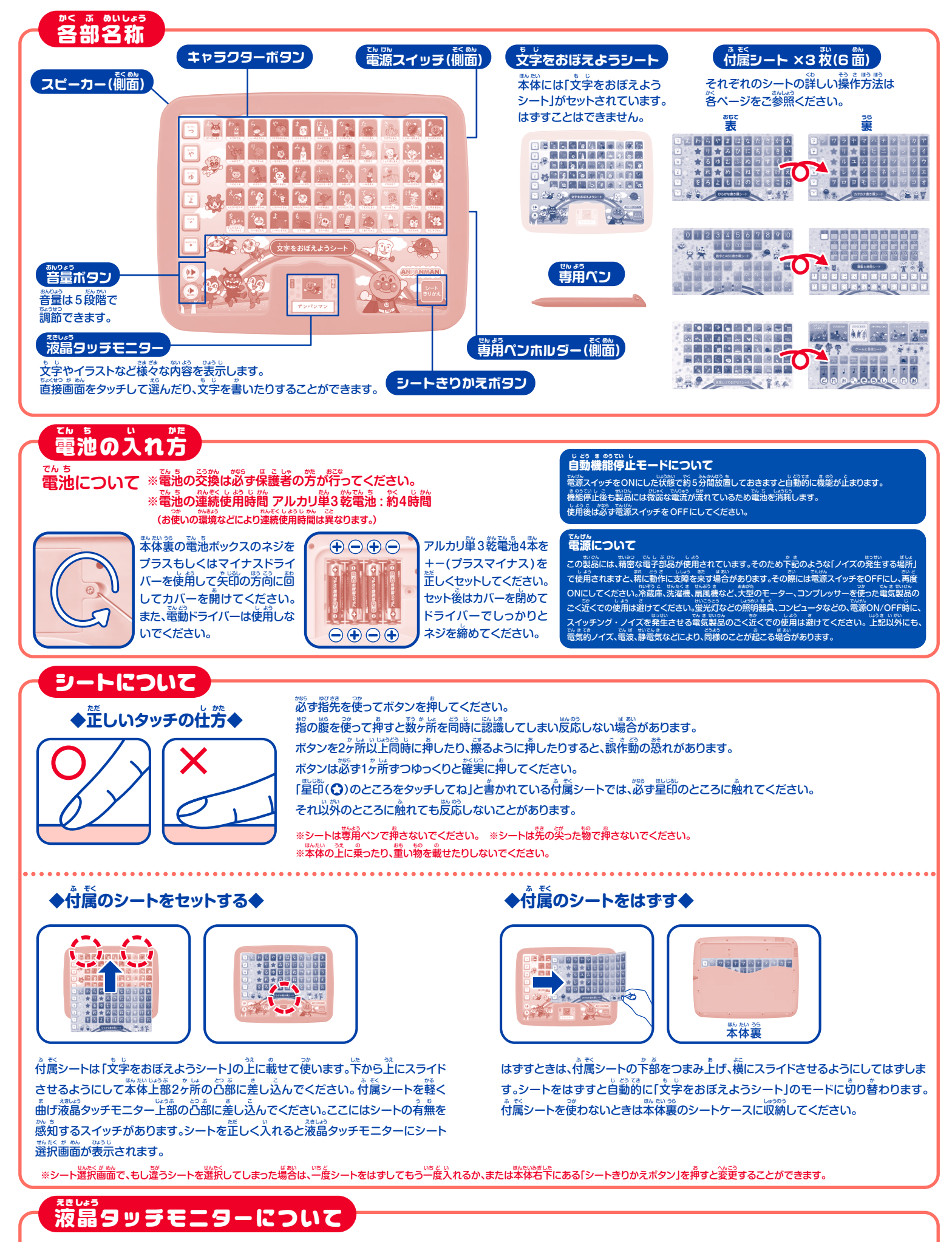

鬱崩ペンで管接タッチすることでアイコンを選んだり文字を書いたりするなど様々な操作ができます。タッチする場合は認ず費崩ペンでタッチしてください。 費崩ペン以外のものでタッチした場合、放障や破損の原因になります。強い方でタッチすることは避けてください。放障や破損の原因になります。 極端に速い速度で専用ペンを移動させると正しく認識しないことがあります。製品の特性上、画面を見る方向によって色合いや朝るさが違って見えることがあります。

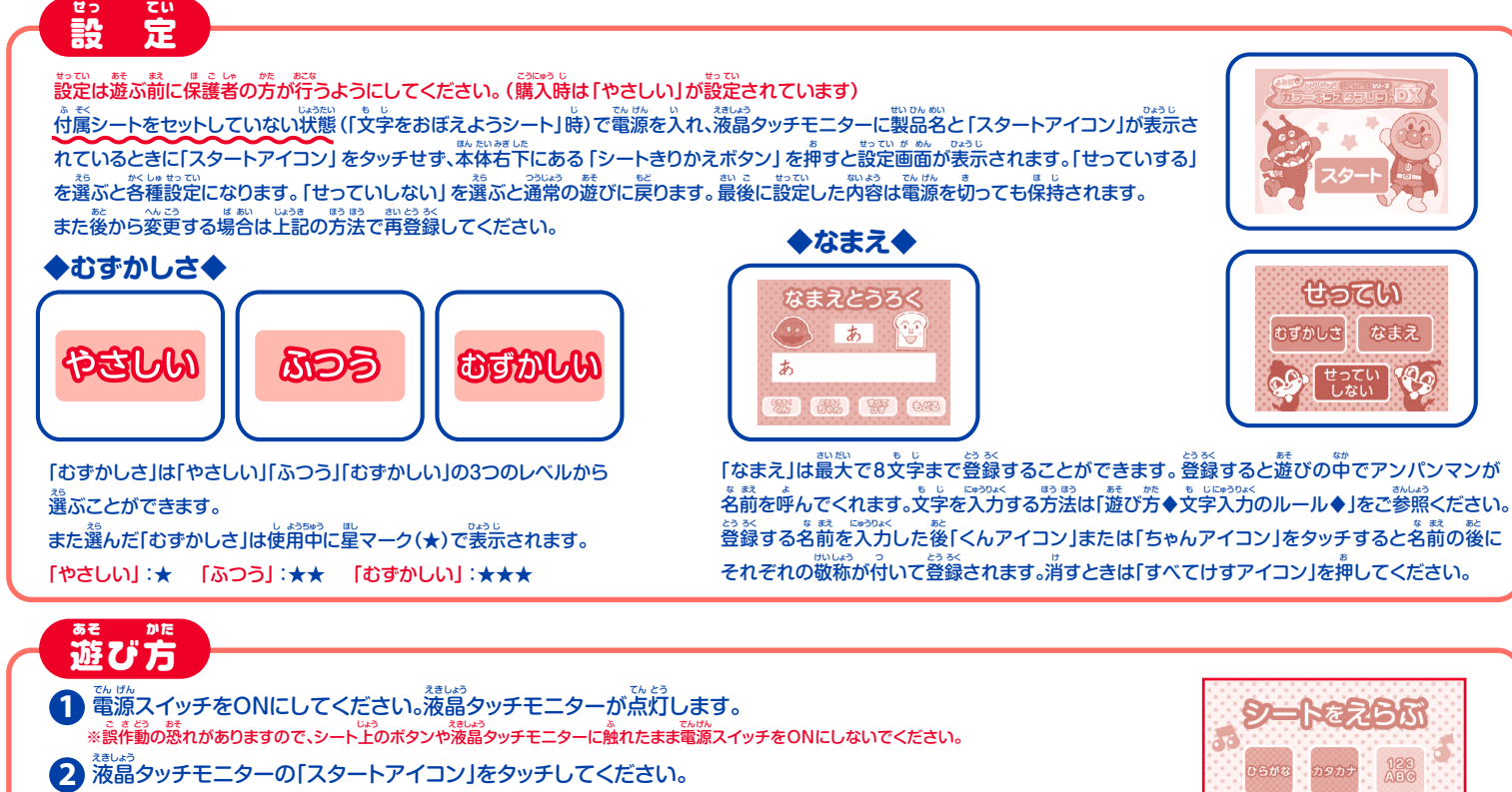

- 3 遊びたい付属シートをセットしてください。なお「文字をおぼえようシート」で遊ぶときは付属シートは不要です。
- 4 付属シートをセットすると、海におタッチモニターにシート選択画面が表示されます。
- セットした付属シートに該当するアイコンをタッチするとそのシートの遊びが始まります。
- シートの内容に合わせてボタンを押したり、液晶タッチモニターに専用ペンでタッチしたりして、様々な遊びを楽しむことができます。
   (詳しくは P4 ~ P11 をご覧ください)
- 6 シートはいつでも交換できます。またシートのセットについては P2 「シートについて」もあわせてご参照ください。
- び終わったら、電源スイッチをOFFにしてください。付属シートは本体裏のシートケースに収納してください。

### ◆文字入力のルール◆

この製品ではひらがな・カタカナを入分する際、濁音・羋濁音・拗音を芷しく発音させるために、「文学ボタン」の挿し芳に 下記のようなルールがあります。そのため挿し芳の順序と実際の書き芳とは異なりますので、あらかじめご゚゚゚゚゚゚゚゚゚゚゚゚゚゚゚゚゚゚゚゚゚゚゚゚゚゚゚たださい。 ※ルール以外の挿し芳をすると芷しく発音されずエラーの画面が表示されます。

ZAR

| #(TL)                                                                                                    | ●だくてんボタン<br>最初に「だくてんボタン」を押すと、濁点が表示されます。<br>次に濁点の付く「文字ボタン」を押すと、濁音の文字が<br>表示され発音します。<br>例:「」+「か」=「が」・<br>・<br>・ |
|----------------------------------------------------------------------------------------------------|----------------------------------------------------------------------------------------------------|
|                                                                                                    | <ul> <li>●はんだくてんボタン</li> <li>●はんだくてんボタン」を押すと、半濁点が表示され、</li> <li>●はんだくてんボタン」を押すと、半濁点が表示され、</li> <li>● ・ 、次に半濁点の付く「文字ボタン」を押すと、半濁音の、</li> <li>文字が表示され発音します。</li> <li>例: [']+[は]=[ぱ]</li> </ul>                                                                                                    |
| busu<br>H                                                                                                    | ●ようおんボタン         最初に「ようおんボタン」を押すと、拗音の小文字が表示され         ます。次に拗音の小文字が付く「文字ボタン」を押すと、拗音の         文字が表示され発音します。         例: [v]+[b]=[bv]                                                                                                    |
| ●濁点・半濁点と始音の組み合わせ<br>以下のどちらの方法でも入力することができま<br>1. 売に「だくてんボタン」または「はんだくてんが<br>※に「ようおんボタン」を押す。最後に該当する<br>例:「」」」」「」」」「「」」」「し」」」「じゃ」 | す。<br>ボタンJを描し、<br>ST文学ボタンJを描す。                                                                                                    |
| 2. 売に「ようおんボタン」を押し、ぷに「だくてん<br>「はんだくてんボタン」を押す。最後に該当す<br>例:「ゃ」+「゛」+「し」=「じゃ」                                                      | $\vec{x}$ 92)Ізски $\vec{y}$ $\vec{y}$ <                                                                                                    |

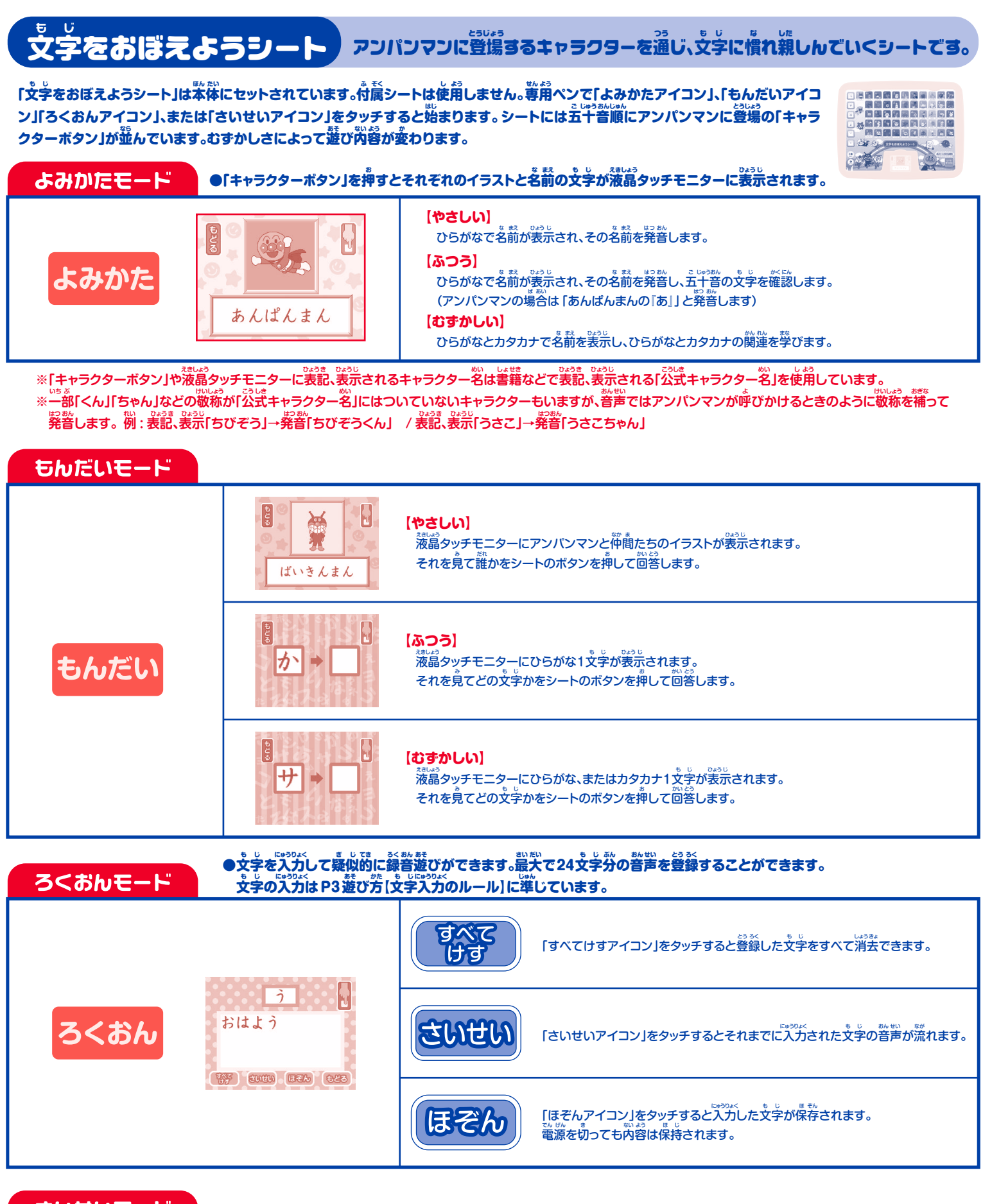

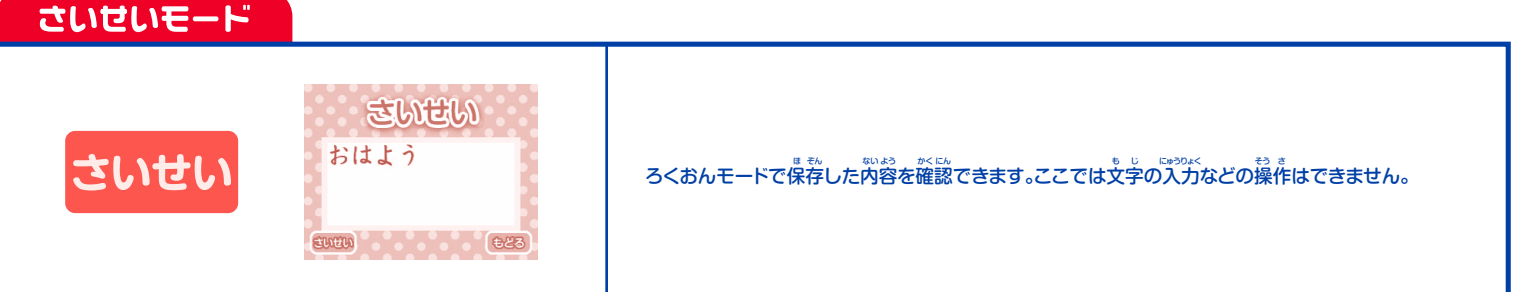

# ひらがは書き順シートひらがはの書き方を覚えるシートです。

「ひらがな書き順シート」を本体にセットします。液晶タッチモニターのシート選択画面で「ひらがなアイコン」を専用 ペンでタッチするとシートの確認画面が表示されます。「かくアイコン」、「もんだいアイコン」「ろくおんアイコン」、 または「さいせいアイコン」をタッチすると始まります。むずかしさによって遊び内容が変わります。

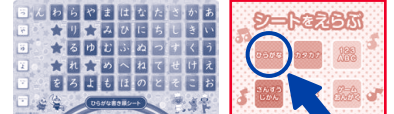

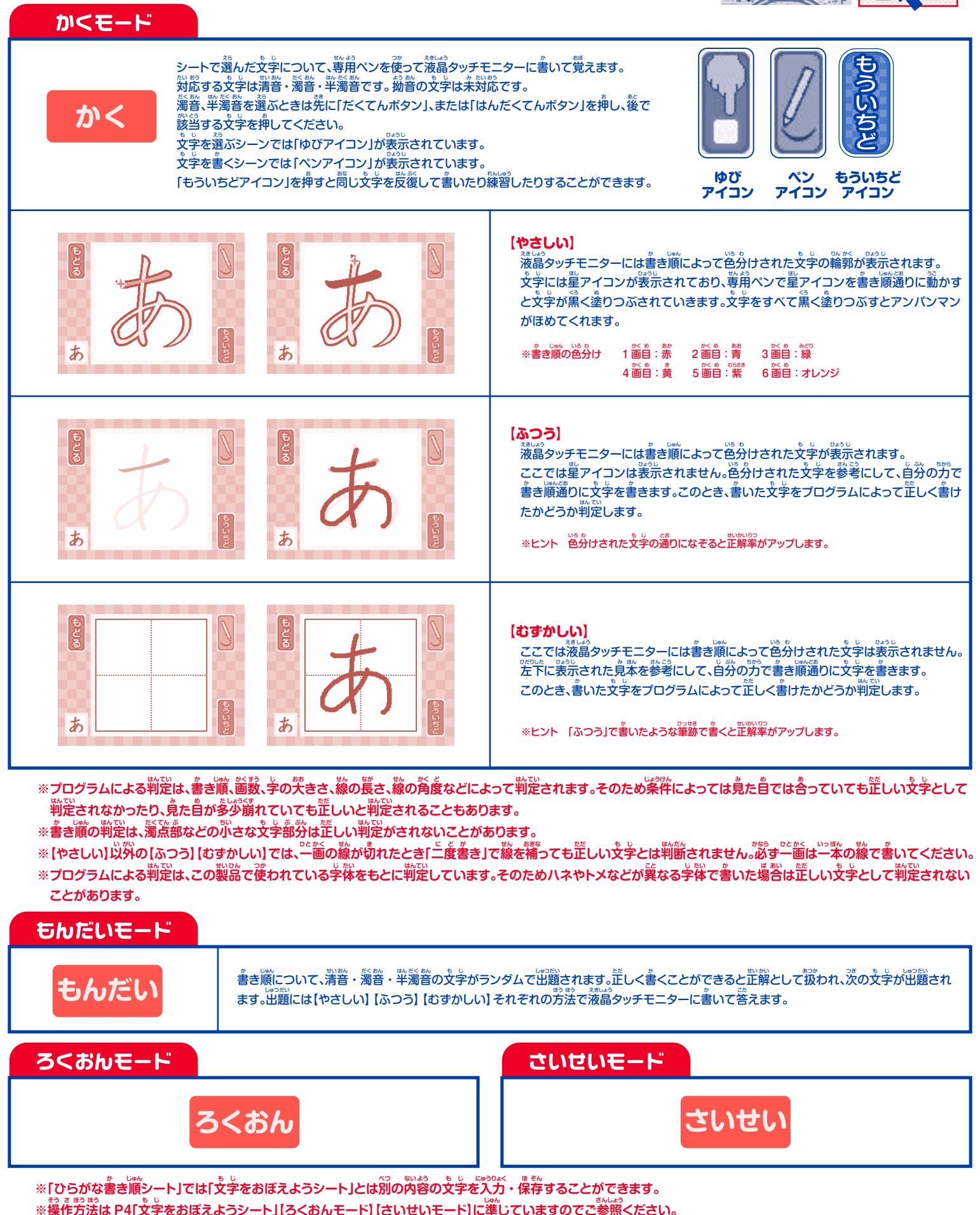

# カタカナ書き順シートカタカナの書き芳を覚えるシートです。

「カタカナ書き順シート」を本体にセットします。液晶タッチモニターのシート選択画面で「カタカナアイコン」を専用 ペンでタッチするとシートの確認画面が表示されます。「かくアイコン」、「もんだいアイコン」「ろくおんアイコン」、 または「さいせいアイコン」をタッチすると始まります。なお遊び方は「ひらがな書き順シート」に準じます。P5「ひら がな書き順シート」の項目をご参照ください。

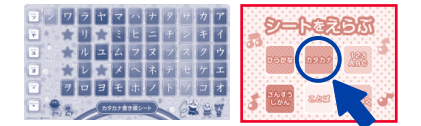

※「カタカナ書き順シート」の【ろくおんモード】【さいせいモード】では「文字をおぼえようシート」「ひらがな書き順シート」とは別の内容の文字を入力、 保存することが できます。ここではカタカナで保存されます。操作方法は P4「文字をおぼえようシート」【ろくおんモード】【さいせいモード】に準じていますのでご参照ください。

### 保護者の方へ

●本来「ひらがな / かたかな」と表記すべきところですが、わかりやすくするためこの製品では「ひらがな / カタカナ」と表記しています。

- ●長音符号は本来ひらがなには使用しませんが、この製品ではひらがなにもカタカナの表記に合わせた長音符号を使用しています。
- ●「ふぁ」「でぃ」「いぇ」「うぉ」など外来語の表記に用いられる特殊な表記はこの製品では省略しています。

#### 数学(0から10まで)の書き汚と、 数学(0から10まで)の書き汚と、 アルファベットの洗文学と小文学の書き汚を覚えるシートです。

「数字とABC 書き順シート」を革体にセットします。液晶タッチモニターのシート選択画簡で「123 ABC アイコン」を 費用ペンでタッチするとシートの確認画簡が装示されます。「かくアイコン」、または「もんだいアイコン」をタッチすると 始まります。

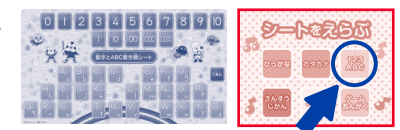

| かくモード                                                                                                    |                                                                                                    |  |  |
|----------------------------------------------------------------------------------------------------|----------------------------------------------------------------------------------------------------|--|--|
| <b>かく</b><br>遊び芳や書き芳は「ひらがな書き順シート」に準じます。P5「ひらがな書き順シート」の資首をご参照ください。<br>※数字とアルファベットの字体や書き順は笛や教育により差異があり絶対的なものではありません。<br>この製品では書くことに重点を置いた字体や書き順を参考にしています。 |                                                                                                    |  |  |
| こもじ                                                                                                    | <mark>【小文字の選択】</mark><br>アルファベットの小文学を選ぶときは、発に[こもじボタン]を増し、後で該当する文学を増してください。                                                                                                    |  |  |
| 10000                                                                                                    | (桁数の表示)<br>数字に関連する学習として、「1」「10」「100」「1000」「10000」の5種類の桁数を表示させることができます。<br>むすかしさによる違いはありません。<br>例:<br>「10000」を押した場合・・・・<br>液晶タッチモニターに「10000」と表示され、普声で「いちまん」と発音されます。 ※書き順機能はありません。 |  |  |

# もんだいモード まるんだい まるんだい おんだい 「ごろう」「おすかしい」それぞれの芳芸で激闘タッチモニターに書いて答えます。

## 保護者の方へ

- ●この製品に使用されている英語の音声は、アンパンマンの声ではありません。英語はイギリス人女性の声で録音されています。
- ●数学やアルファベットには、ひらがなと違い、厳密な書き順はありません。この製品では独自の学体を使い、ひらがなやカタカナに準じた書き順にしています。
- ●数字によっては、いくつかの読み芳をする場合がありますが、この製品では「れい・いち・に・さん・よん・ご・ろく・なな・はち・きゅう・じゅう」と発音します。

### 算数と時間シート 算数の学習と時間(時計)の学習をするシートです。

1.「算数」:数字を図形(タイル)で表し増減などを量的な感覚で理解します。

2.「時間」:時計の針の動きを見て時・分を理解します。

「算数と時間シート」を本体にセットします。液晶タッチモニターのシート選択画面で「さんすう じかんアイコン」を \*\*\*\*。 専用ペンでタッチするとシートの確認画面が表示されます。「よみかたアイコン」、または「もんだいアイコン」を

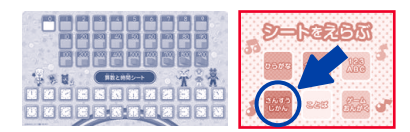

タッチすると始まります。シートの上段には一の位「0~9」、十の位「10~90」、百の位「100~900」の「数字ボタン」が並んでいます。また数量を示すタイルは 「一の位=〇個」「十の位=〇本」「百の位=〇枚」の形式で表します。シートの下段には「時」を表す12個の時計(1時間単位)、「分」を表す12個の時計(5分単位)の 「時計ボタン」が並んでいます。むずかしさによって遊び内容が変わります。

| よみかたモード                                                                                                    |                                                                                                    |  |
|----------------------------------------------------------------------------------------------------|----------------------------------------------------------------------------------------------------|--|
| よみかた<br>弾したボタンによって「算数」または「時間」の要素が切り替わります。                                                                                                    |                                                                                                    |  |
| 賞数について                                                                                                    |                                                                                                    |  |
| 9                                                                                                    | 【やさしい】<br>「数字ボタン」を押すと数字の読み方と、数量を示すタイルのアニメーションが<br>液晶タッチモニターに表示されます。<br>例:[9]を押した場合・・・液晶タッチモニターに数字の[9]が表示され、<br>タイルが1値から9値まで増えていくアニメーションが表示されます。<br>[1のタイルが9値]と数量を普声で伝えます。<br>同様に[90]の場合は[10のタイルが9本]、<br>[900]の場合は[100のタイルが9本]、                                               |  |
| 20 + 300 = 320                                                                                                    | 【ふつう】<br>数字が表示されたあと、次に選んだ数字を最大[999]までその都度加算します。<br>例:加算<br>[20]が表示されているときに[300]を押した場合・・・<br>[300 を定すと・・・320]の様に音声で伝えます。<br>このとき液晶タッチモニターには数字の[320]が表示されます。                                                                                                    |  |
|                                                                                                    | [むずかしい]<br>数字が表示されたあと、その数字より先きい数を選ぶと最大[999]まで加算します。<br>数字が表示されたあと、その数字より小さい数または簡じ数を選ぶと減算します。<br>例:減算<br>[300]が表示されているときに[20]を押した場合<br>[20 を引くと・・・280]の様に音音で伝えます。<br>このとき液晶タッチモニターには数字の[280]が表示されます。<br>**なお、加算のとき、[999]を抱える結果の場合は[999より先きな数です」と音声と表示で伝えます。                   |  |
| 時間について                                                                                                    |                                                                                                    |  |
| $ \begin{bmatrix} 11 & 12 & 1 \\ 10 & 2 & 3 \\ 9 & 4 & 3 \\ 7 & 6 & 5 \end{bmatrix} $ $ \begin{bmatrix} 11 & 12 & 1 \\ 9 & 4 & 3 \\ \hline 50 & 5 & 10 \\ 45 & 4 & 5 \\ 40 & 20 \\ 35 & 30 & 25 \end{bmatrix} $                                                                                                    | 【やさしい】<br>時、または分をシートの「時計ボタン」で選ぶと、液晶タッチモニターに選んだ時分が表示され、<br>「12 時のの分」の位置から選んだ時分まで對が遅むアニメーションが表示されます。なお表示は<br>短針(1時間ごと)、または長針(5分ごと)、のどちらか表示されます。また時計の下には数字に<br>よるデジタル時計も表示されます。<br>例:時の表示 「3時」を押した場合・・・12時から3時まで移動した短針が表示されます。<br>例:芬の表示 「45分」を押した場合・・・00分から45分まで移動した長針が表示されます。 |  |
| $ \begin{array}{c ccccccccccccccccccccccccccccccccccc$                                                                                                    | 【ふつう】<br>ここでは短針と長針の両方が表示され、普通の時計の様に読むことができます。<br>例:「2 時」と「30 分」を押した場合・・・「2 時 30 分」を完す時計の表示になります。                                                                                                    |  |
| $\begin{array}{c} & & & & & \\ & & & & \\ & & & & & \\ & & & & \\ & & & & \\ & & & & \\ & & & & \\ & & & & \\ & & & & \\ & & & & \\ & & & & \\ & & & & \\ & & & & \\ & & & & \\ & & & & \\ & & & & \\ & & & & \\ & & & & \\ & & & & \\ & & & & \\ & & & & \\ & & & & \\ & & & & \\ & & & & \\ & & & & \\ & & & & \\ & & & & \\ & & & & & \\ & & & & & \\ & & & & & \\ & & & & & \\ & & & & & \\ & & & & & \\ & & & & & \\ & & & & & \\ & & & & & \\ & & & & & \\ & & & & & \\ & & & & & \\ & & & & & \\ & & & & & \\ & & & & & \\ & & & & & \\ & & & & & & \\ & & & & & \\ & & & & & & \\ & & & & & \\ & & & & & \\ & & & & &$ | 【むすかしい】<br>ここでは「12 時 00 分」を基準とし、ボタンで選んだ時(時間)、または分を加算します。<br>例1:時間の加算 「11 時 30 分」の時に「1 時間」を押した場合・・・<br>例2:分の加算 「12 時 15 分」の時に「15 分」を押した場合・・・<br>例1 も 例2 も、どちらの場合も「12 時 30 分」を示す時許の表示になります。<br>「0 分」のボタンはここでは加算されません。<br>「12 時」のボタンはごごを記初のみ「12 時 00 分」を表示し、以降は12 時間加算します。      |  |

| もんだいモード |                                                                                                    |                                         |                                                                                                    |
|---------|----------------------------------------------------------------------------------------------------|-----------------------------------------|----------------------------------------------------------------------------------------------------|
|         | 【やさしい】<br>数字の0から9までのボタンを押して回答します。または時間の分のみ、時のみをボタンを押して回答します。                                                                                       |                                         |                                                                                                    |
| もんだい    | 【ふつう】<br>3 ケタの数字が出題されます。それぞれシートの<br>百の位、十の位、一の位を押して回答します。<br>時間に関する出題はありません。<br>例:[234]が出題された場合・・・<br>シートの[200][30][4]を押すと正解です。<br>このとき押す順番は問いません。 | 234                                     |                                                                                                    |
|         | 【むずかしい】<br>3 ケタの数字の問題([ふつう]と問じ)に加え、<br>「何時何分]を答える問題が出題されます。<br>例:[12時45分]が出題された場合・・・<br>シートの[12時][45分]を押すと正解です。<br>このとき押す順番は簡いません。                 | 11 12 1<br>10 12<br>3 3<br>8 4<br>12:45 | $ \begin{bmatrix} 11 & 12 & 1 \\ 10 & 4 & 2 \\ 9 & 3 & 3 \\ 8 & 4 & 4 \\ 7 & 6 & 5 \end{bmatrix} $ $ \begin{bmatrix} 55 & 0 & 5 \\ 50 & 10 \\ 45 & 15 \\ 40 & 20 \\ 35 & 30 & 25 \end{bmatrix} $ |

ここで 言葉しってるかは?シート さまざまなジャンルの言葉を通じ、言葉同士の関連性などを学習するシートです。

「言葉しってるかな?シート」を本体にセットします。液晶タッチモニターのシート選択画面で「ことばアイコン」を専用 ペンでタッチするとシートの確認画面が表示されます。「はじめるアイコン」をタッチすると始まります。シートには さまざまな言葉が五十音順に並んでいます。好きなところを押して言葉の学習をします。むずかしさによって遊び 内容が変わります。

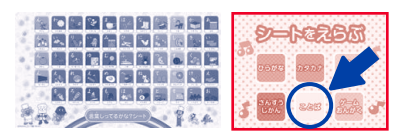

#### 【やさしい】

ここでは言葉とイラストを覚えます。シートの「言葉ボタン」を抑すと 液晶タッチモニターにイラストと文字が表示されます。 例:

「さる」を押した場合・・・さるのイラストと「さる」の文字表記が表示されます。

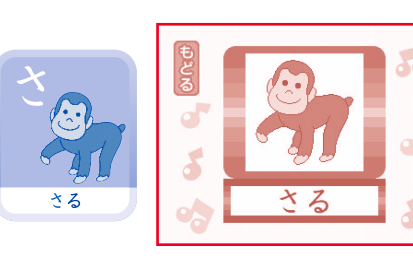

#### 【ふつう】

装売された言葉の最後の文字で始まる言葉を選ぶ「しりとり」が迅襲されます。 しりとりは3回連続で正解するとまた新たに好きな言葉を選ぶことができます。 なお「ん」で終わる言葉を選んだときはしりとりは終わります。 例:

「いぬ」を押した場合・・・いぬのイラストと「いぬ」の文字装記が表示されます。 「「ぬ」ではじまるのはどれかな」と出題されます。

回答で「ぬいぐるみ」を押すと正解です。

この後は回答で押した言葉(この場合は「ぬいぐるみ」)についてのしりとり が出題されます。

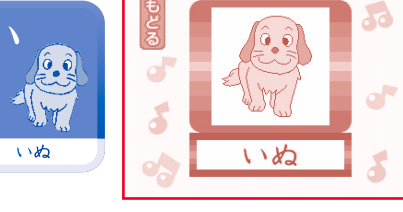

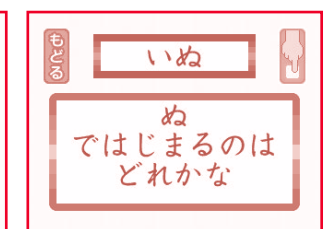

#### 【むずかしい】

またしりとりも出題されます。ここでは一問一答形式です。

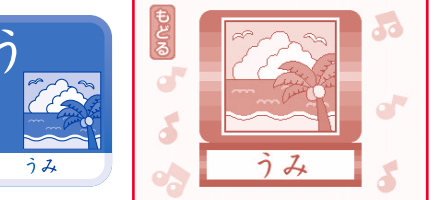

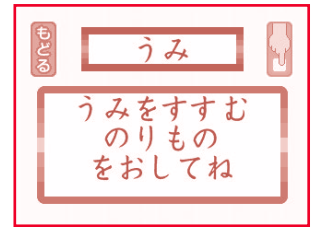

# ゲームと音楽シート 6種類のミニゲームで遊んだり、音楽を楽しむためのシートです。

「ゲームと警楽シート」を本体にセットします。液晶タッチモニターのシート選択画面で「ゲーム おんがくアイコン」を 弊剤ペンでタッチするとシートの確認画面が表示されます。「はじめるアイコン」をタッチすると始まります。各種ゲー ムを選ぶときはシート上側にあるそれぞれの「ゲームボタン」を押してください。音楽で遊ぶときはシート下側にある 「鍵盤ボタン」「メロディボタン」を押してください。それぞれの遊びを選ぶと「遊び方の説明」が始まります。先に進め るときは「つづきアイコン」をタッチしてください。「つづきアイコン」は音声が流れている間もタッチできます。途中 で止めるときは液晶タッチモニターの「やめるアイコン」をタッチしてください。

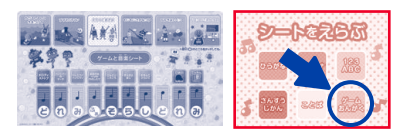

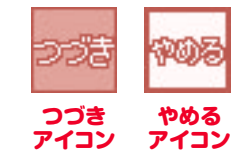

### かびるんるんにきをつけて

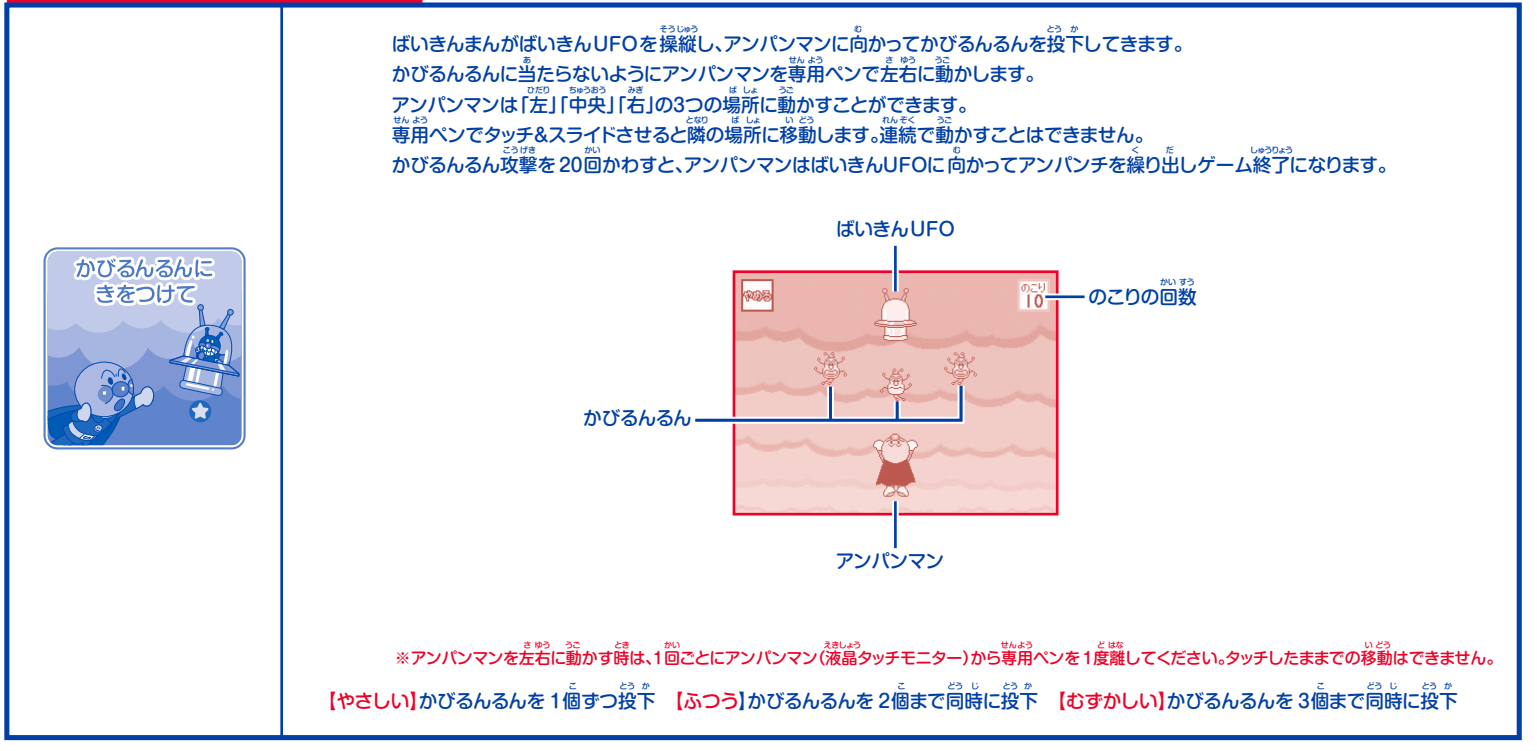

| すすめ SLマン |                                                                                                    | _ |  |
|----------|----------------------------------------------------------------------------------------------------|---|--|
|          | ー<br>線路の上を走る SLマンを、メロンパンナちゃんのいる駅のホームまで誘導します。<br>線路上には障害物がありますが、障害物のない線路のやじるしアイコンを薄開ペンでタッチすると切り替えポイントが選択され<br>障害物にぶつからすに先に進むことができます。また障害物にぶつかったり、SLマンが切り替えポイントに着く前にやじるしア<br>イコンを操作できなかったときは先に進めません。最後の駅には3つのホームがあり、いずれかにメロンパンナちゃんが立って<br>います。ここでもやじるしアイコンをタッチしてメロンパンナちゃんがいるホームに向かう切り替えポイントを選びます。<br>近しいホームに到着するとゲーム終了になります。 |   |  |
|          | やじるしアイコン メロンパンナちゃん                                                                                                    |   |  |
| JESSLVY  | SLTY<br>DIDEATATON<br>SLTY<br>DIDEATATON<br>SLTY<br>DIDEATATON<br>BRN-L                                                                                                    |   |  |
|          | 【やさしい】切り替えポイントは 3ヶ所 【ふつう】切り替えポイントは 5ヶ所 【むすかしい】切り替えポイントは 7ヶ所                                                                                                    |   |  |

| えのぐであそぼ | (ゲーム性・むずかしさ設定はありません)                                                                                                    |
|---------|----------------------------------------------------------------------------------------------------|
| えのぐてあそぼ | 液晶タッチモニターには8色のパレットが並んでいます。<br>好きな色を選んで記入枠に線を専用ペンで描くことができます(選んだ色にはチェックマークがつき、もう一度選ぶとチェックマークが<br>はすれます)。また複数の色を選ぶと進せ合わせた色合いの線を描くこともできます。線の太さは5種類から選ぶことができます。<br>消しゴムアイコンを選ぶと描いた線を消すことができます(再度消しゴムアイコンをタッチすると線を描くモードに笑ります)。 |

### もじもじさかなつり

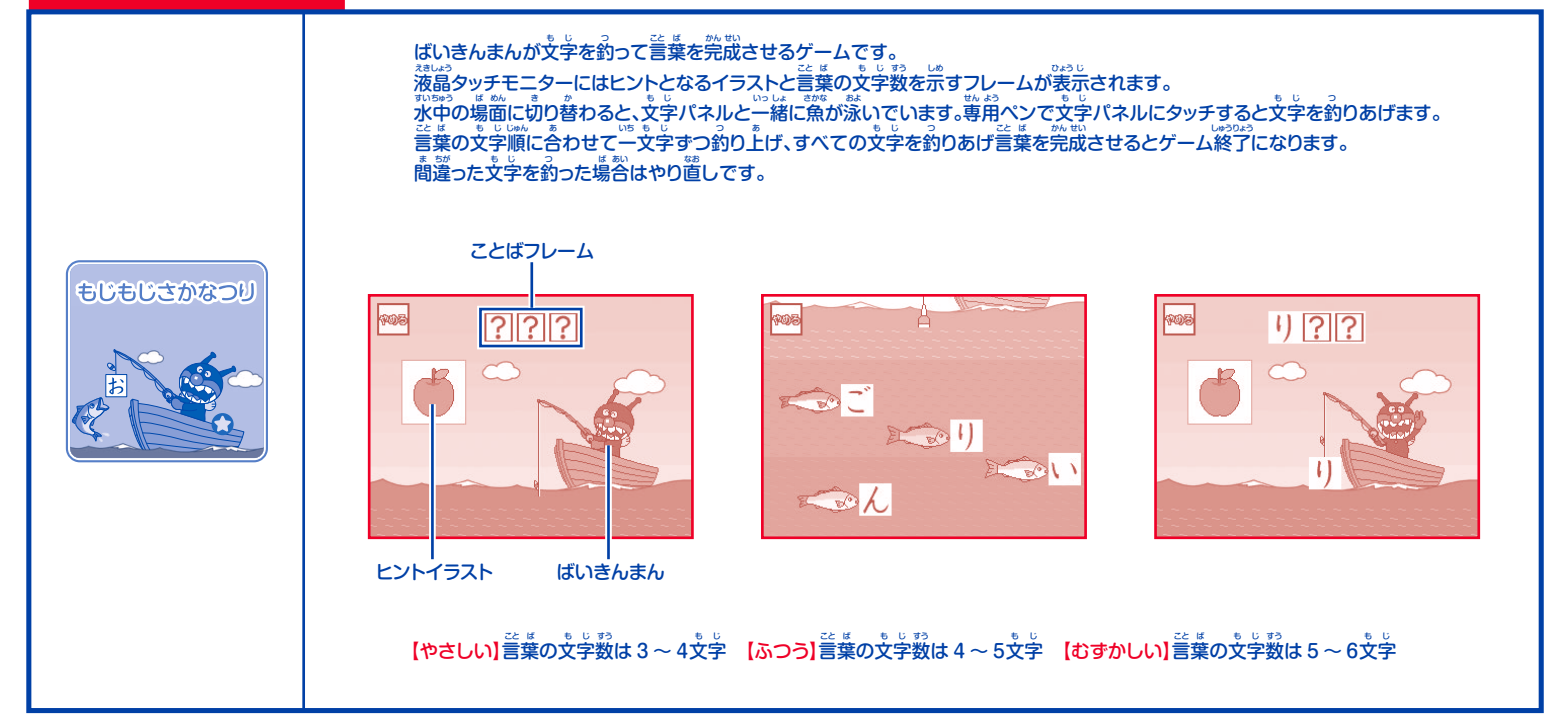

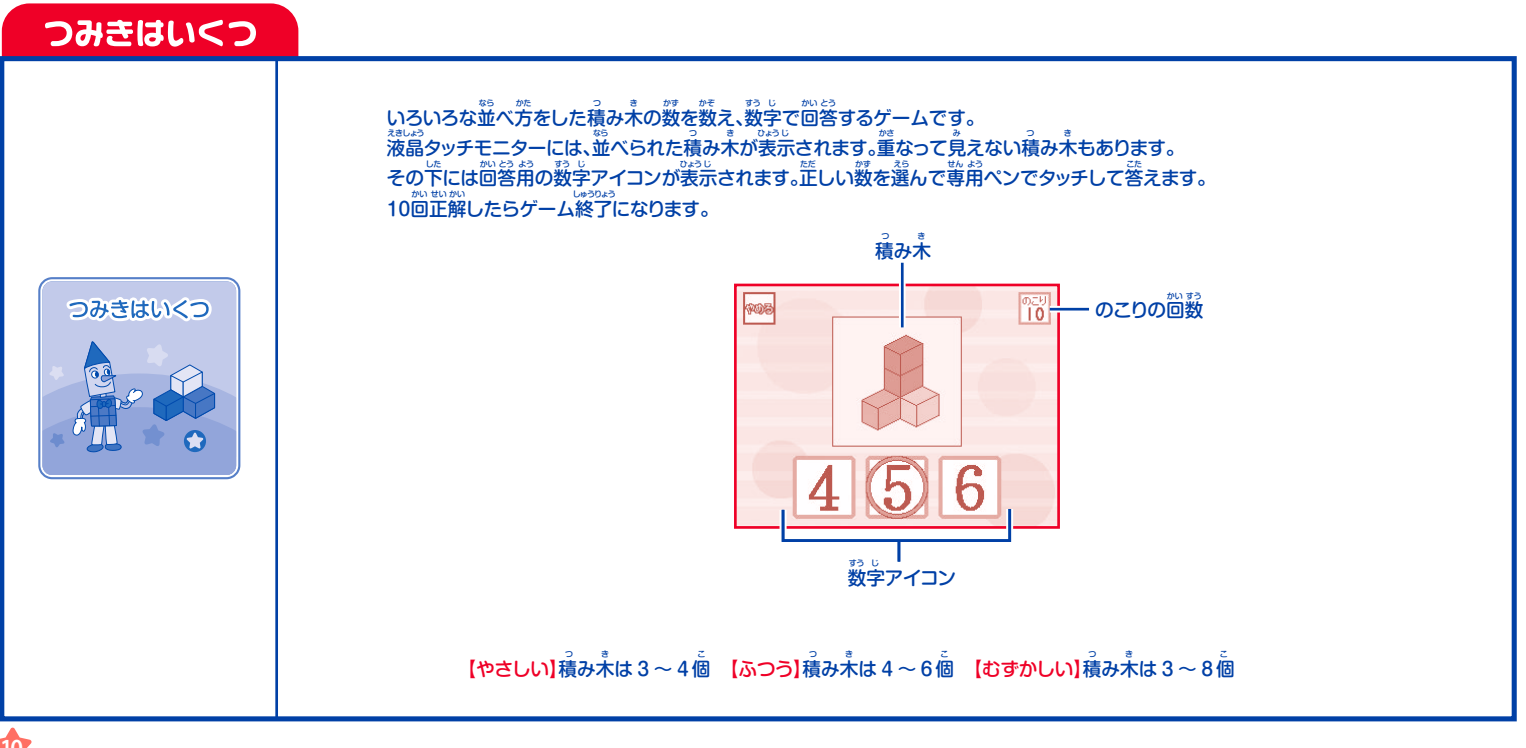

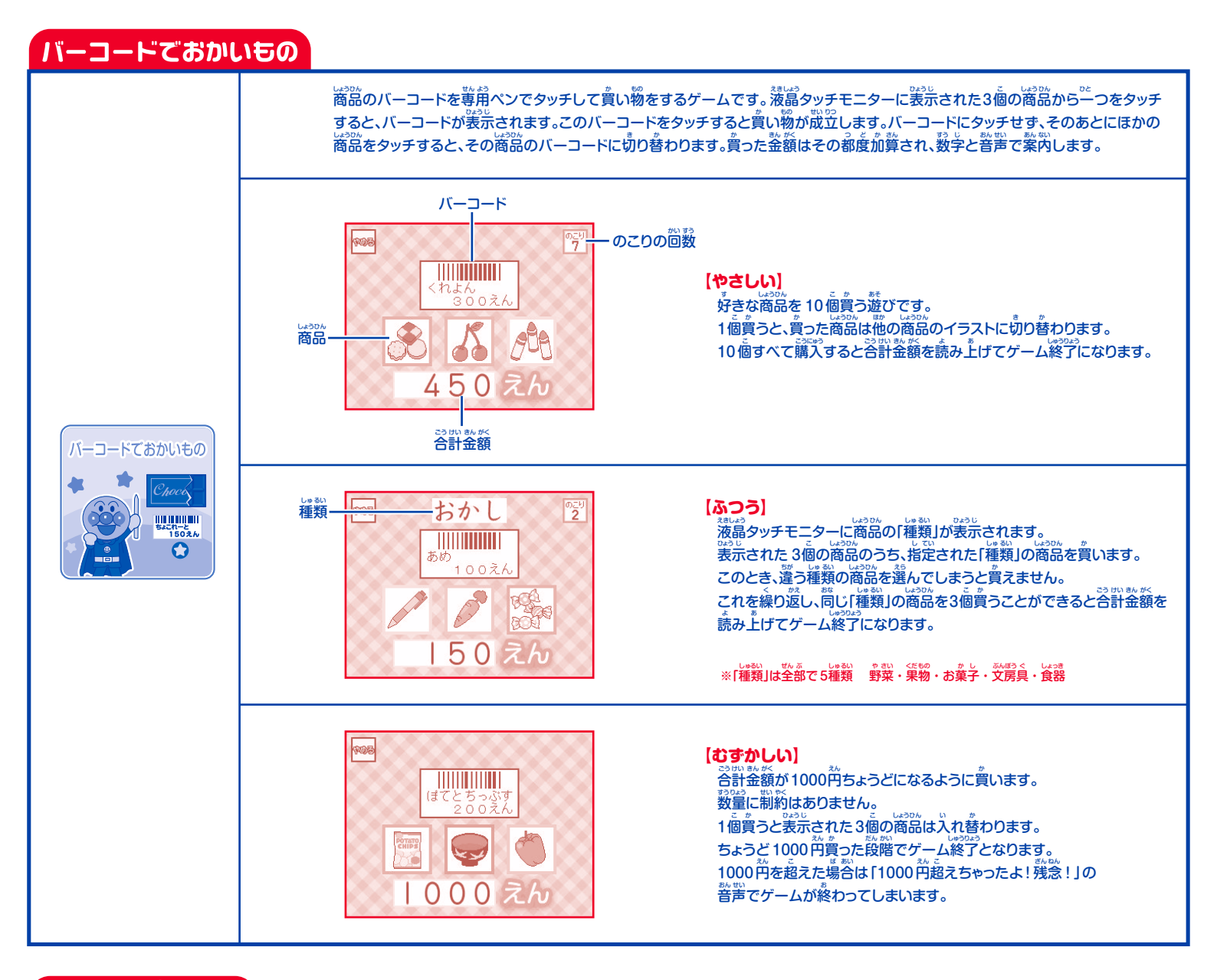

### 吉率

### (ゲーム性・むずかしさ設定はありません)

が整整を弾いたりメロディを聴くことができます。液晶タッチモニターで打楽器の音を聴くこともできます。「鍵盤ボタン」「メロディボタン」を押すとスタートします。 「鍵盤ボタン」を押すとその音が鳴ります。液晶タッチモニターには音程が表示されます。鍵盤の音色はシートの「ピアノ」または「鉄琴」から選べます。 シートの「メロディボタン」で6節のメロディを聴くことができます。途叩で止めるときは「メロディストップボタン」を増してください。

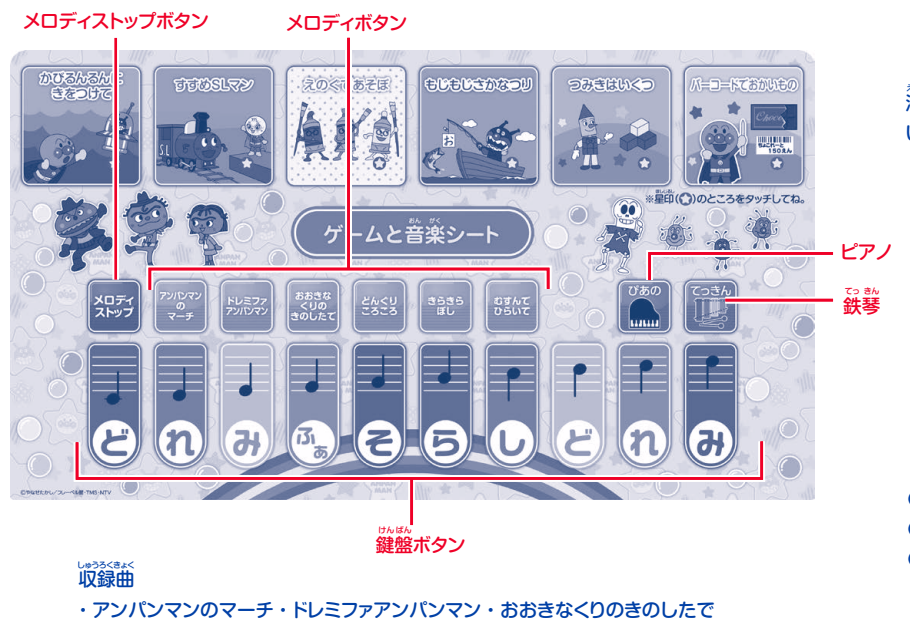

・どんぐりころころ・きらきらぼし・むすんでひらいて

液晶タッチモニターにはアンパンマンと仲間たちが表示されて います。それぞれを専用ペンでタッチすると打楽器を演奏します。

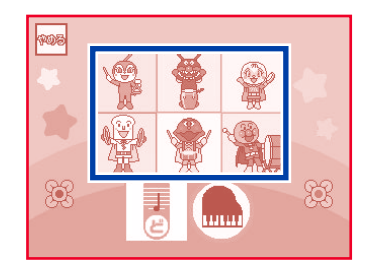

●アンパンマン: 大太鼓 ●しょくぱんまん:シンバル ●メロンパンナちゃん:タンバリン ●ばいきんまん:コンガ

●カレーパンマン: 小太鼓 ●ドキンちゃん:トライアングル

※本製品の音程は正しい調律ではありません。

### 故障かな?と思う前に一度ご確認ください。

| しょう じょう<br><b>症 状</b>                                                                                                    | なくにん 確認してください                                                                                 | いき どきごな<br>一度行ってください                                                                                          |
|----------------------------------------------------------------------------------------------------|-----------------------------------------------------------------------------------------------|----------------------------------------------------------------------------------------------------|
| <ul> <li>●音が出ない</li> <li>⑦液晶タッチモニターに何も表示されない</li> <li><sup>ス増しよう</sup></li> <li>⑦液晶タッチモニター、ボタンなどが<br/>は、のう<br/>反応しない</li> </ul> | でありか<br>電源のスイッチはONになっていますか?                                                                   | でんけん<br>電源スイッチをONにしてください。                                                                                     |
|                                                                                                    | じとうきのうていし<br>自動機能停止モードになっていませんか?                                                              | でかけん<br>電源スイッチを一度OFFに戻してから<br>ONにしてください。                                                                      |
|                                                                                                    | がでんち ようりょう ふそく<br>乾電池の容量が不足していませんか?                                                           | がでんちのためのに取り替えてください。                                                                                           |
| ●電源を入れてもシートの操作が<br>できない                                                                                                    | <sup>えきしょう</sup><br>液晶タッチモニターに選択アイコンや開始を<br><sup>うなが</sup><br>促すアイコンなどが表示されていませんか?            | なしよう<br>液晶タッチモニターの表示を確認し、<br>ひっよう ばめか かなら<br>必要な場面では必ずタッチしてください。                                              |
| ●シートと違う内容の音が出る                                                                                                    | <sup>*4/E&lt; が めん</sup> <sup>EEE</sup><br>シート選択画面で正しいシートを<br><sup>*4/E&lt;</sup><br>選択しましたか? | やのシートとして認識されている場合がありま<br>す。シートを抜き差しする、またはシート切り替<br>えボタンを押してシート選択面面に戻り、あらた<br>めて遊びたいシートを液晶タッチモニターで選<br>んでください。 |

### 

●耳の近くで使用してはいけません。誤って使用すると、聴覚を損なう恐れがあります。

### ⚠ 注 意 (ちゅうい)

- ●保護者のもとで遊ばせてください。
- ●ぶつけたり、ふりまわすなど乱暴な遊びをしないでください。
- ●梱包に使用しているビニール袋を被ったり、顔を覆ったりすると窒息の危険がありますので開封後は必ず破棄してください。
- ●二次電池(充電式電池)は、絶対に使用しないでください。
- ●古い電池と新しい電池、いろいろな種類の電池をまぜて使わないでください。
- ●+-(プラスマイナス)を正しくセットしてください。
- ●遊んだ後は必ず電源スイッチを切り電池をはずしてください。
- ●ショートさせたり充電、分解、加熱、火の中に入れたりしないでください。
- ●万一、電池からもれた液が自に入ったときはすぐに大量の水で洗い、医師に相談してください。皮膚や能に付いたときは水で洗ってください。
- ●廃棄するときは、自治体の廃棄物処理の指示に従ってください。

### く使用上の注意と

こんなときは・・・

- ●本製品には精密な電子部品が組み込まれています。着とすなど強い衝撃を整えたり、無望な対象。 船には精密な電子部品が組み込まれています。着とすなど強い衝撃を整えたり、無望な対象。
- ●分解·改造は行わないでください。
- ●テレビ・ビデオ・携帯電話などのそばで使用すると雑音が発生する場合がありますのでご注意ください。
- ●水、遊、ゴミなどが本体内部に入ると、故障の原因になる場合があります。ご注意ください。
- ●本体の上に乗ったり、物を載せたりしないでください。
- ●本体・整節などをなめたり、草に入れたりしないでください。
- ●整節の素粉の特徴と、笑ったものや徒いもので挿したり擦ったりすると整節が凹んだり、傷ついたり、旋指する場合があります。必ず指で操作してください。
- ●発音のやにはいきがイントネーションが異なる場合があります。
- ●日本語の特性上、公によって聞き違いが生じる場合もありますのでご了承ください。
- ●満畠タッチモニターの画素が流行しない、常好する場合がありますが抜躍ではありません。
- ●液晶タッチモニターは定置以外では見難い場合があります。
- ●
  皆が別さくなったり、
  装富タッチモニターが
  谙くなったり、
  答アイコンの
  炭ぷが
  隠くなった
  場谷は、お
  草めに
  新しい
  電池(アルカリ
  単3
  兆[LR6])
  4本
  と
  交換してください。
- ●本製品の音程は正しい調律ではありません。

### お買い上げのお客様へ

このたびは当社製品をお買い上げいただき誠にありがとうござい ます。品質管理には十分注意をしておりますが、万一お気付きの 点がございましたら、当社「お客様相談室」までご連絡ください。

株式会社アガツマお客様相談室 ☎(04)7126-6611

〒278-0015 千葉県野田市西三ヶ尾字溜台340-13 電話受付時間月~金曜日(祝祭日除<) 9:00~12:00、13:00~16:00

# PINOCCHIO<sup>®</sup>

株式会社アガツマ 東京都台東区浅草橋3-19-4 〒111-8524 アガyマホームページ http://www.agatsuma.co.jp